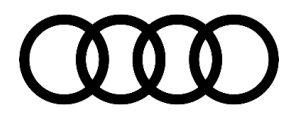

#### 91 Apple CarPlay: general troubleshooting for connection complaints

91 24 94 2073582/1 April 4, 2024.

| Model(s)          | Year        | VIN Range | Vehicle-Specific Equipment |
|-------------------|-------------|-----------|----------------------------|
| All Audi Vehicles | 2018 - 2025 | All       | Apple CarPlay              |

## Condition

#### **Customer states:**

The customer can no longer reliably connect their iPhone to Apple CarPlay™.

- Automatic (re)connection of Apple CarPlay<sup>™</sup> does not work.
- Connecting Apple CarPlay<sup>™</sup> manually only works sporadically.
- Connecting via USB cable works as expected.

#### Workshop findings:

- The customer complaint can be reproduced using the customer's phone.
- The customer's phone can also be paired with other comparable vehicles.

### **Technical Background**

Complaints regarding Apple CarPlay<sup>™</sup> pairing can be caused by various MMI or phone settings, as well as limitations with the phone's software. We therefore recommend you always check the complaint using the newest phone software.

### **Production Solution**

Not applicable.

### Service

#### 

If you cannot find a specific TSB regarding Apple CarPlay<sup>™</sup> connectivity, please check the following steps/settings first before doing further diagnosis. This may resolve the customer complaint.

<sup>© 2024</sup> Audi of America, Inc.

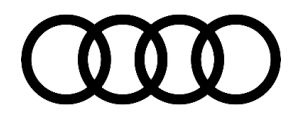

#### In the MMI:

Delete all phone pairings: Press and hold on the affected phone in the Audi smartphone interface, a window will then open with further information and the option to delete the connection.

|            | S &             |           |         | G 🛱 🚏 26. 14:22 |
|------------|-----------------|-----------|---------|-----------------|
|            | Connacte<br>X   | d dovicae | Options |                 |
| ((၀/၁)<br> | E Apple         | CarPlay   |         |                 |
| ۵          |                 |           |         |                 |
| ß          | (i)             | 应         |         |                 |
| E          | Legal<br>notice | Delete    |         |                 |
|            |                 |           |         |                 |

Figure 1: Phone pairing information in the MMI.

In the MMI via the connection manager, check whether the Wi-Fi hotspot name matches the Bluetooth name of the MMI (1).

|             | Settings<br>Bluetooth®        |           |            |  |
|-------------|-------------------------------|-----------|------------|--|
| ((أم))<br>• | Bluetooth®                    |           |            |  |
| Λ           | Visible                       | Invisible | Off        |  |
| 7           | Bluetooth® audio play         | er        |            |  |
| ر<br>د ا    | 1 Bluetooth <sup>®</sup> name |           | CLU3B-B9PA |  |
|             |                               |           |            |  |

Figure 2: Bluetooth name setting in the MMI.

|         | Settings<br>Wi-Fi hotspot |              |
|---------|---------------------------|--------------|
| ((o))   | ①Access point (SSID)      | CLU3B-B9PA   |
| $\land$ | 2 Password                | 1234567890aA |
|         |                           |              |
| ۲       |                           |              |

#### Figure 3: WiFi settings in the MMI.

If the Bluetooth name and the SSID do not match exactly, match them up. Make sure that the name is unique (e.g., Do not just use 'AUDI'). A password must also be set for the WiFi hotspot (2).

#### On the phone:

### **NOTICE**

The screenshots were taken with an iPhone SE Gen2 with iOS 17.2 in English. The settings may vary slightly depending on the iOS version, model, and language.

Delete BOTH (2.4GHz and 5GHz) vehicle Wi-Fi hotspots from the phone under *Settings>Wi-Fi>Edit (top right)>remove vehicle hotspots from the list of known networks.* 

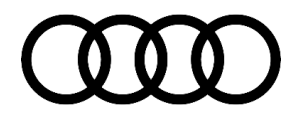

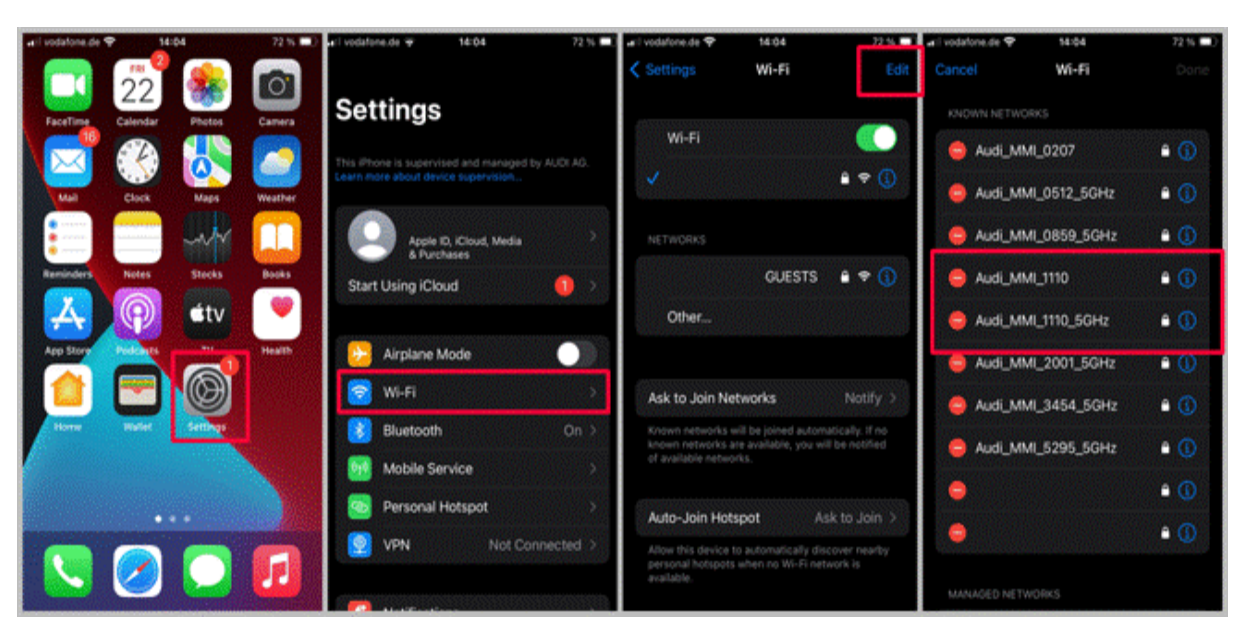

Figure 4: Phone WiFi pairings.

Delete the vehicle Bluetooth pairing under *Settings>Bluetooth>blue "i" next to the device>select "Forget this device"*.

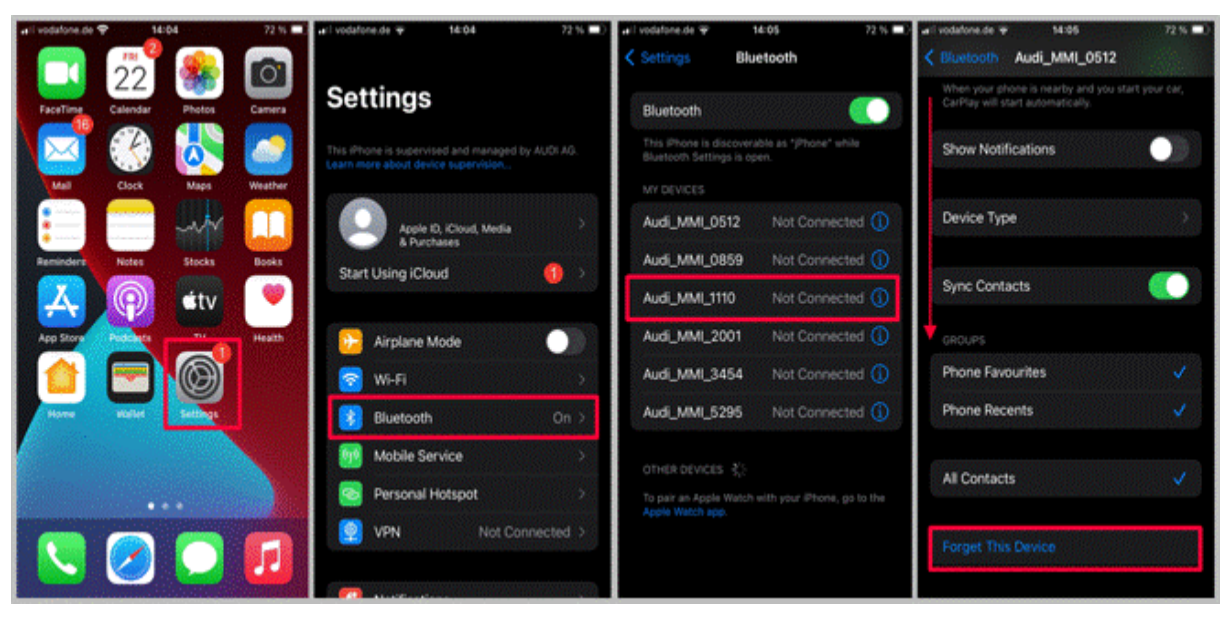

Figure 5: Phone Bluetooth pairings.

Page 4 of 6

© 2024 Audi of America, Inc.

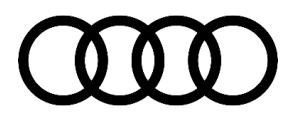

Delete the vehicle CarPlay settings under Settings>General>CarPlay>select the vehicle>select "Forget this

| Settings                    | C Settings General     | CarPlay                                                                                            | CarPlay Audi_MMI_1110                                                                                                    |
|-----------------------------|------------------------|----------------------------------------------------------------------------------------------------|----------------------------------------------------------------------------------------------------|
| 3 Bluetooth On >            | About                  | 1 PRANI                                                                                            | Customise >                                                                                                    |
| Mobile Service >            | Software Update        | $\mathcal{A}(\mathcal{A})$                                                                         |                                                                                                    |
| 🤓 Personal Hotspot 🔅 🔅      |                        |                                                                                                    | CarPlay 🤇                                                                                                    |
| VPN Not Connected >         | AppleCare & Warranty   |                                                                                                    | When your iPhone is nearby and you start your car,<br>CarPiay will start automatically. You can use<br>CarPiay over a wired or wireless connection<br>without requiring Touch ID or a passocode. |
| Notifications               | AirDrop                | ·                                                                                                  | Errort This Car                                                                                                    |
| Sounds & Haptics            | AirPlay & Handoff      | If your car supports wireless CarPlay, press and<br>hold the voice control button on your steering | Turges The Car                                                                                                    |
| C Focus                     | Picture in Picture     | wheel to start carpiay setup.     My CARS                                                          |                                                                                                    |
| 🔀 Screen Time 💦 🗧           | CarPlay                | > Audi_MMI_0512 >                                                                                  |                                                                                                    |
| 💽 General 💦                 | Home Button            | Audi_MML_0859                                                                                      |                                                                                                    |
| Control Centre              |                        | Audi_MMI_1110                                                                                      |                                                                                                    |
| 🔄 Display & Brightness 🔅 🔿  | Phone Storage          | Audi_MMI_2001                                                                                      |                                                                                                    |
| B Home Screen & App Library | Background App Refresh | Audi_MMI_3454 >                                                                                    |                                                                                                    |

#### 6: CarPlay pairings.

Check carefully that all steps above have been performed. Then re-pair the phone to the vehicle via the ASI tile in the MMI.

#### 

If you would like to submit a technical repair query about Apple CarPlay<sup>™</sup>, please fill out the attached form completely and attach it to the technical inquiry.

### Warranty

| Claim Type:     | • 110 Up to 48 Months/50,000 Miles.                                                                                       |  |  |
|-----------------|----------------------------------------------------------------------------------------------------|--|--|
|                 | • G10 for CPO Covered Vehicles – Verify Owner.                                                                            |  |  |
|                 | <ul> <li>If the vehicle is outside of any warranty, this Technical Service Bulletin is<br/>informational only.</li> </ul> |  |  |
| Service Number: | 9109                                                                                                    |  |  |
| Damage Code:    | AD39                                                                                                    |  |  |

#### Page 5 of 6

© 2024 Audi of America, Inc.

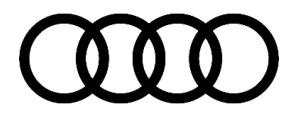

| Labor Operations: | Check display and operating unit         | 9196 0199    | 20 TU |
|-------------------|------------------------------------------|--------------|-------|
| Diagnostic Time:  | Time: GFF                                |              | 0 TU  |
|                   | Road test prior to the service procedure | No allowance | 0 TU  |
|                   | Road test after the service procedure    | No allowance | 0 TU  |
| Claim Comment:    | As per TSB 2073582/1                     |              |       |

All warranty claims submitted for payment must be in accordance with the *Audi Warranty Policies and Procedures Manual.* Claims are subject to review or audit by Audi Warranty.

### **Additional Information**

All part and service references provided in this TSB (**2073582**) are subject to change and/or removal. Always check with your Parts Department and/or ETKA for the latest information and parts bulletins. Please check the Repair Manual for fasteners, bolts, nuts, and screws that require replacement during the repair.

©2024 Audi of America, Inc. All rights reserved. The information contained in this document is based on the latest information available at the time of printing and is subject to the copyright and other intellectual property rights of Audi of America, Inc., its affiliated companies, and its licensors. All rights are reserved to make changes at any time without notice. No part of this document may be reproduced, stored in a retrieval system, or transmitted in any form or by any means, electronic, mechanical, photocopying, recording, or otherwise, nor may these materials be modified or reposted to other sites without the prior expressed written permission of the publisher.

© 2024 Audi of America, Inc.

Page 6 of 6